# **F-Series Camera**

# Installation Manual

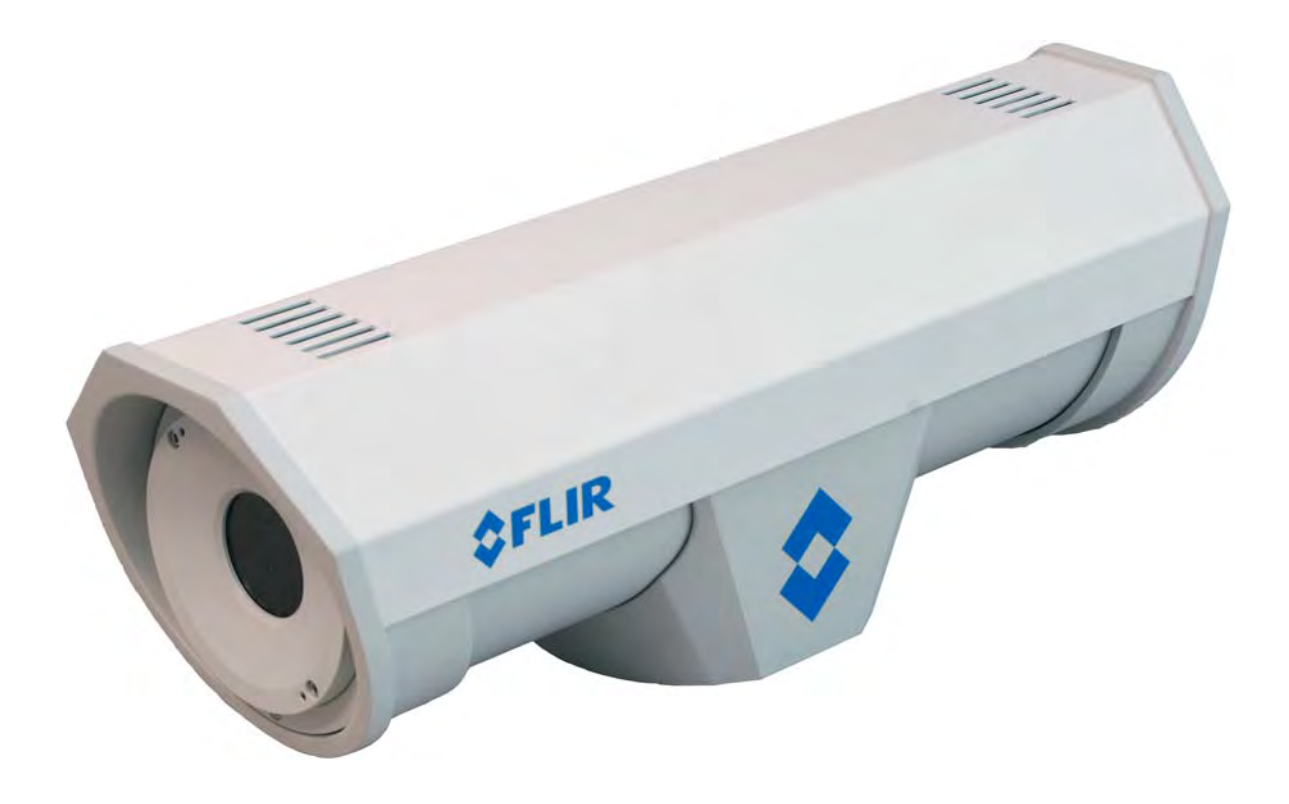

## FLIR Commercial Systems, Inc.

70 Castilian Drive Goleta, CA 93117 Phone: 888.747.FLIR (888.747.3547) International: +1.805.964.9797 www.flir.com

Document Number: 427-0030-00-12 Version: 150 Issue Date: January 2012

This document is controlled to FLIR Technology Level EAR 1. The information contained in this document is proprietary and/or restricted and pertains to a dual use product controlled for export by the Export Administration Regulations (EAR). This document and data disclosed herein or herewith is not to be reproduced, used, or disclosed in whole or in part to anyone without the written permission of FLIR Systems, Inc. Diversion contrary to US law is prohibited. US Department of Commerce authorization is not required prior to export or transfer to foreign persons, parties, or uses otherwise prohibited.

© FLIR Commercial Systems, Inc., 2012. All rights reserved worldwide. No parts of this manual, in whole or in part, may be copied, photocopied, translated, or transmitted to any electronic medium or machine readable form without the prior written permission of FLIR Commercial Systems, Inc.

Names and marks appearing on the products herein are either registered trademarks or trademarks of FLIR Commercial Systems, Inc. and/or its subsidiaries. All other trademarks, trade names, or company names referenced herein are used for identification only and are the property of their respective owners.

This product is protected by patents, design patents, patents pending, or design patents pending.

The F-Series thermal imaging system is controlled by US export laws. There are special versions of this system that are approved for international distribution and travel. Please contact FLIR Systems if you have any questions.

FLIR Commercial Systems, Inc. 70 Castilian Drive Goleta, CA 93117 Phone: +1.888.747.FLIR (+1.888.747.3547)

Document Number: 427-0030-00-12, Version 150 Document History

| Revision | Date           | Comment                                                                                                    |  |  |  |
|----------|----------------|----------------------------------------------------------------------------------------------------|--|--|--|
| 100      | February 2010  | Initial Release                                                                                                    |  |  |  |
| 110      | July 2010      | Added FLIR Sensors Manager information                                                                                                    |  |  |  |
| 120      | August 2010    | Added IP66 and operating temperature to specifications                                                                                                    |  |  |  |
| 130      | September 2010 | Changed the power consumption specifications, added inrush current specification,                                                                                                    |  |  |  |
| 140      | November 2010  | Changed camera model specifications. Added export statement.                                                                                                    |  |  |  |
| 150      | January 2012   | Increased operating temperature range specification to -50°C through 70°C.<br>Added FCC and EMC radio emissions notices, additional software<br>functionality, and export control changed to EAR 1. |  |  |  |

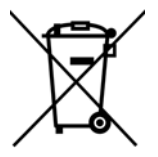

This equipment must be disposed of as electronic waste. Contact your nearest FLIR Commercial Vision Systems, Inc. representative for instructions on how to return the product to FLIR for proper disposal.

#### Federal Communications Commission Regulatory Information

Modification of this device without the express authorization of FLIR Commercial Systems, Inc., may void the user's authority under the FCC Rules to operate this device.

**Note 1:** This equipment has been tested and found to comply with the limits for a Class A digital device, pursuant to part 15 of the FCC Rules. These limits are designed to provide reasonable protection against harmful interference when the equipment is operated in a commercial environment. This equipment generates, uses, and can radiate radio frequency energy and, if not installed and used in accordance with the instruction manual, may cause harmful interference to radio communications. Operation of this equipment in a residential area is likely to cause harmful interference in which case the user will be required to correct the interference at his own expense. Shielded cables must be used to connect this device to other devices.

**Note 2:** If ferrites are supplied with this equipment, the equipment was tested for compliance with the FCC limits for a Class A digital device using power cables with the ferrites installed. When connecting one or two power cables to the equipment, the supplied ferrites must be used with this equipment.

# Table of Contents

## **1** F-Series Camera Installation

| 1.1 Warnings and Cautions                       | 1-1 |
|-------------------------------------------------|-----|
| 1.2 Installation Overview                       | 1-2 |
| 1.3 Installation Components                     | 1-2 |
| 1.4 Location Considerations                     | 1-3 |
| 1.5 Camera Mounting                             | 1-3 |
| 1.6 Prior to Cutting/Drilling Holes             | 1-4 |
| 1.7 Removing the Back Cover                     | 1-4 |
| 1.7.1 Cable Gland Sealing                       | 1-4 |
| 1.7.2 Cable Glands and Spare Parts Kit $\ldots$ | 1-4 |
| 1.7.3 Cable Gland Seal Inserts                  | 1-5 |
| 1.8 Electrical Connections and Schematics       | 1-6 |
| 1.9 Connecting power                            | 1-7 |
| 1.10 Video Connection                           | 1-7 |
| 1.11 Ethernet Connection                        | 1-7 |
| 1.12 Serial Communications Overview             | 1-7 |
| 1.13 F-Series Camera Specifications             | 1-8 |

### 2 Verify Camera Operation

| 2.1 Power and analog video           | . 2-1 |
|--------------------------------------|-------|
| 2.2 Verify IP Communications         | . 2-1 |
| 2.3 Using FLIR Sensors Manager (FSM) | . 2-2 |
| 2.3.1 Running FSM                    | . 2-2 |

## **3 F-Series Camera Configuration**

| 3.1 Camera Configuration Overview      | 3-1 |
|----------------------------------------|-----|
| 3.2 Web Configuration Overview         | 3-2 |
| 3.2.1 Web Configurator Login           | 3-2 |
| 3.2.2 Saving Configuration Changes     | 3-4 |
| 3.2.3 Restarting the Server            | 3-4 |
| 3.3 IP Communications Quick Guide      | 3-5 |
| 3.3.1 IP Configuration Steps           | 3-5 |
| 3.3.2 Accessing the Web Configurator   | 3-6 |
| 3.3.3 Set the Date and Time            | 3-6 |
| 3.3.4 Configuring IP Video             | 3-6 |
| 3.3.5 Digital Video Configuration      | 3-8 |
| 3.3.6 Configuring Network Remote / VMS | 3-8 |
| 3.3.7 Serial Remote Menu               | 3-9 |
|                                        |     |

| 3.3.8 Configuration File                                     | 3-10 |
|--------------------------------------------------------------|------|
| 3.3.9 LAN Settings                                           | 3-10 |
| 3.4 Serial Communications Quick Guide                        | 3-11 |
| 3.4.1 Serial Communications Settings - Hardware DIP Switches | 3-12 |
| 3.5 Restoring the Factory Network Settings                   | 3-15 |

## A Serial Addresses: Decimal To Binary Conversion

### **B** Mechanical ICD Reference

### **1** F-Series Camera Installation

This manual describes the installation of the F-Series cameras. If you need help during the installation process, contact your local FLIR service representative or, call 877-773-3547 inside the US.

This manual includes the following topics:

- Installation overview
- Mounting the camera and its components
- Connecting the electronics
- Bench testing the camera
- Basic configuration and operation of the camera

For safety, and to achieve the highest levels of performance from the F-Series camera system, always follow the warnings and cautions in this manual when handling and operating the camera.

### 1.1 Warnings and Cautions

### WARNING!

If mounting the F-Series camera on a pole, tower or any elevated location, use industry standard safe practices to avoid injuries.

#### **Caution!**

Except as described in this manual, do not open the F-Series camera for any reason. Disassembly of the camera (including removal of the cover) can cause permanent damage and will void the warranty.

Be careful not to leave fingerprints on the F-Series camera's infrared optics.

The F-Series camera requires a power supply of 24 Volts. Operating the camera outside of the specified input voltage range or the specified operating temperature range can cause permanent damage.

### 1.2 Installation Overview

The F-Series Camera is an infrared thermal imaging camera intended for outdoor applications, and can be installed in a fixed location or on a pan/tilt mechanism.

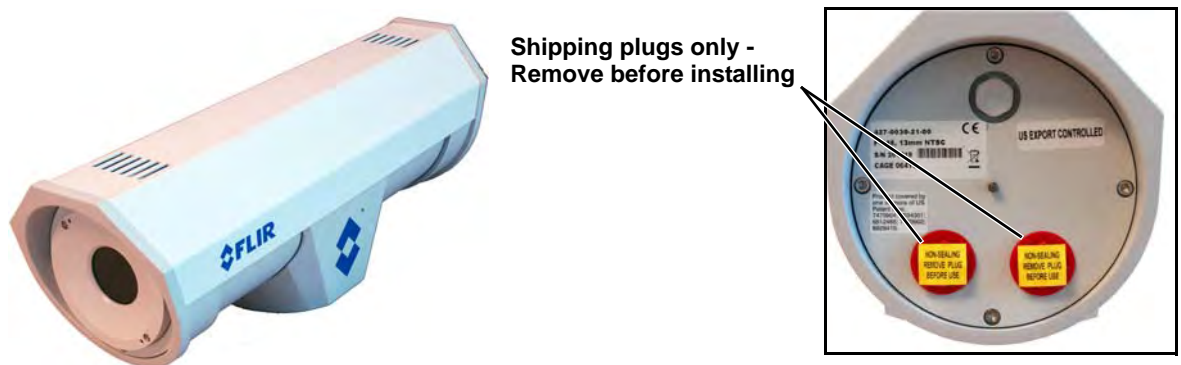

Figure 1-1: F-Series Camera

The F-Series camera is intended to be mounted on a medium-duty fixed pedestal mount or wall mount commonly used in the CCTV industry. Cables will exit from the back of the camera housing. The mount must support up to 30 lbs. (15 KG).

The F-Series is both an analog camera and an IP camera. The video from the camera can be viewed over a traditional analog video network, and it can be viewed by streaming it over an IP network using MPEG-4, M-JPEG and H.264 encoding. Analog video will require a connection to a video monitor or an analog matrix/switch. The IP video will require a connection to an Ethernet network switch, and a computer with the appropriate software for viewing the video.

The camera can be controlled through either serial or IP communications. The camera operates on 21 - 30 VAC or 21 - 30 VDC.

In order to access the electrical connections and install the cables, it is necessary to temporarily remove the back cover of the camera housing.

### 1.3 Installation Components

The F-Series camera includes these standard components:

- Fixed Camera Unit
- Cable Glands and Spare Parts kit
- FLIR Sensors Manager CD
- F-Series Camera Documentation Package (including installation mounting templates)

The installer will need to supply the following items, the lengths of which are specific to the installation.

- Electrical wire, for system power; up to 100' (3-conductor, shielded, gauge determined by cable length and supply voltage; Refer to paragraph 1.7.3 "Cable Gland Seal Inserts" on page 1-5 for additional information)
- Camera grounding strap
- Coaxial RG59U video cables (BNC connector at the camera end) for analog video
- Shielded Category 6 Ethernet cable for control and streaming video over an IP network; and also for software upgrades.
- Optional serial cable for serial communications
- Miscellaneous electrical hardware, connectors, and tools

### 1.4 Location Considerations

The camera will require connections for power, communications (IP Ethernet, and/or RS232/RS422), and video.

### **Important Note**

Install all cameras with an easily accessible Ethernet connection to support future software upgrades.

Refer to paragraph 1.7.3 "Cable Gland Seal Inserts" on page 1-5 for interconnect diagrams showing system configurations.

Ensure that cable distances do not exceed the Referenced Standard specifications and adhere to all local and Industry Standards, Codes, and Best Practices.

### 1.5 Camera Mounting

F-Series cameras must be mounted upright on top of the mounting surface, with the base below the camera. The unit shall not be hung upside down.

The F-Series camera can be secured to the mount with three to five 1/4-20 bolts or studs as shown below.

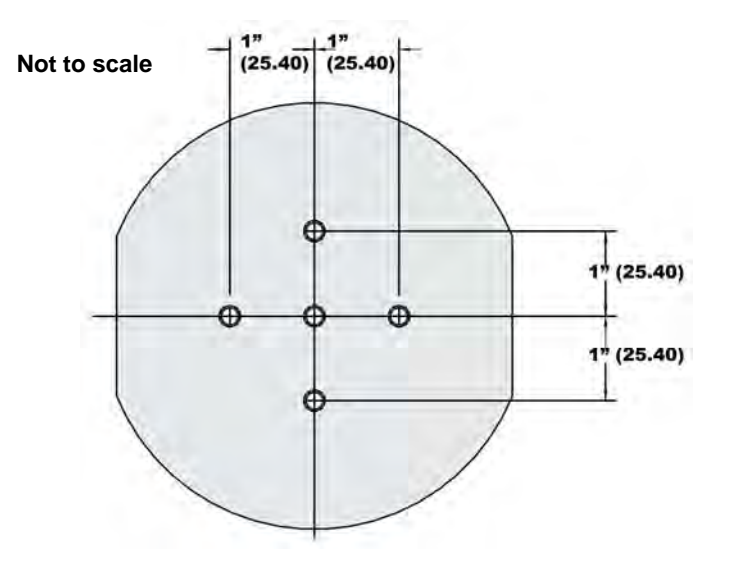

Figure 1-2: F-Series Camera Mounting Holes

Once the mounting location has been selected, verify both sides of the mounting surface are accessible.

### **Important Note**

If the camera is to be mounted on a pole or tower or other hard-to-reach location, connect and operate the camera as a bench test at ground level prior to mounting the camera in its final location.

Use a thread locking compound such as Loctite 242 or equivalent with all metal to metal threaded connections.

Using the template supplied with the camera as a guide, mark the location of the holes for mounting the camera.

If the template is printed, be sure it is printed to scale so the dimensions are correct.

Once the holes are drilled in the mounting surface, install three (3) to five (5) 1/4-20 bolts or threaded studs into the base of the camera with thread-locking compound.

### 1.6 Prior to Cutting/Drilling Holes

When selecting a mounting location for the F-Series camera, consider cable lengths and cable routing. Ensure the cables are long enough, given the proposed mounting locations and cable routing requirements, and route the cables before you install the components.

Use cables that have sufficient dimensions to ensure safety (for power cables) and adequate signal strength (for video and communications).

### 1.7 Removing the Back Cover

Use a 3 mm hex key to loosen the four captive screws, exposing the connections at the back of the camera enclosure. There is a grounding wire connected between the case and the back cover as shown.

### 1.7.1 Cable Gland Sealing

Proper installation of cable sealing glands and use of appropriate elastomer inserts is critical to long term reliability. Cables enter the camera mount enclosure through liquid-tight compression glands. Be sure to insert the cables through the cable glands on the enclosure before terminating and connecting them (the connectors will not fit through the cable gland). Leave the gland nuts loosened until all cable

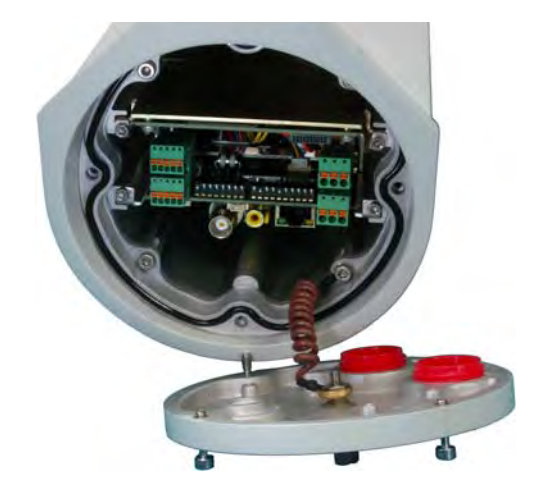

installation has been completed. Inspect and install gland fittings in the back cover with suitable leak sealant and tighten to ensure water tight fittings. Teflon tape or pipe sealant (i.e. DuPont RectorSeal T<sup>™</sup>) are suitable for this purpose.

### 1.7.2 Cable Glands and Spare Parts Kit

The kit contains the two 3/4" cable glands and gland seal plugs required for non-conduit installations.

The remaining parts included in the kit are:

- a spare ground wire
- a spare ground nut and lock washer
- two spare power terminal block plugs
- two spare serial port terminal block plugs
- four spare F-Series back cover screws
- four spare PT-Series back cover screws

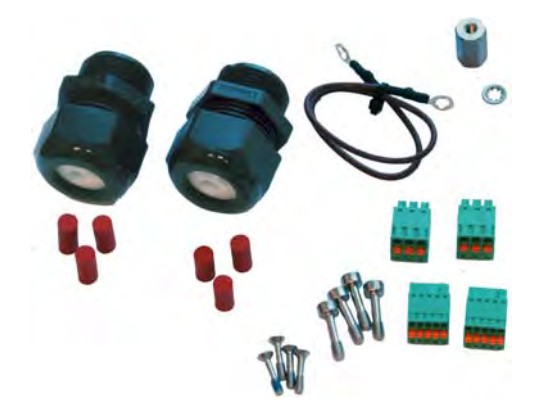

### 1.7.3 Cable Gland Seal Inserts

The F-Series camera comes with two 3/4" NPT cable glands, each with a three hole gland seal insert. Cables may be between 0.23" to 0.29" od. Typically up to five cables may be needed. Plugs are required for any insert hole(s) not being used. The photograph at the right shows two power cables, an Ethernet cable, a serial control cable (no analog video is installed), and two gland seal plugs.

If non-standard cable diameters are used, you may need to locate or fabricate the appropriate insert to fit the desired cable. FLIR Commercial Systems, Inc. does not provide cable gland inserts other than what is supplied with the system.

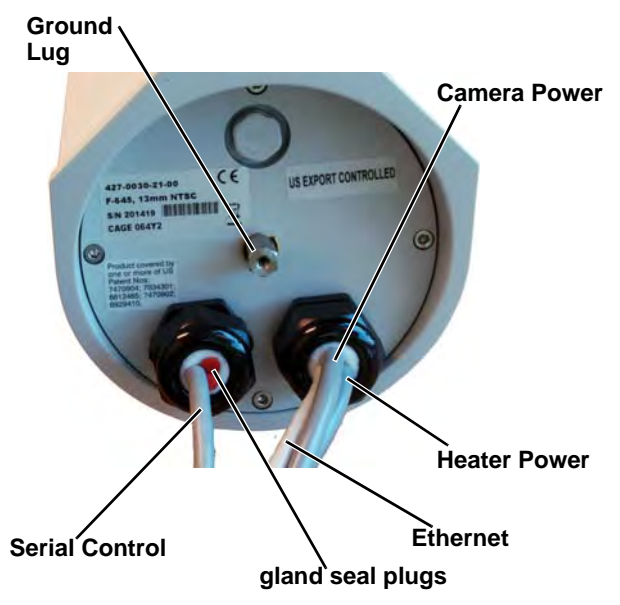

#### Note

Insert the cables through the cable glands on the enclosure before terminating and connecting them. (In general, the terminated connectors will not fit through the cable gland.) If a terminated cable is required, you can make a clean and singular cut in the gland seal to install the cable into the gland seal.

### 1.8 Electrical Connections and Schematics

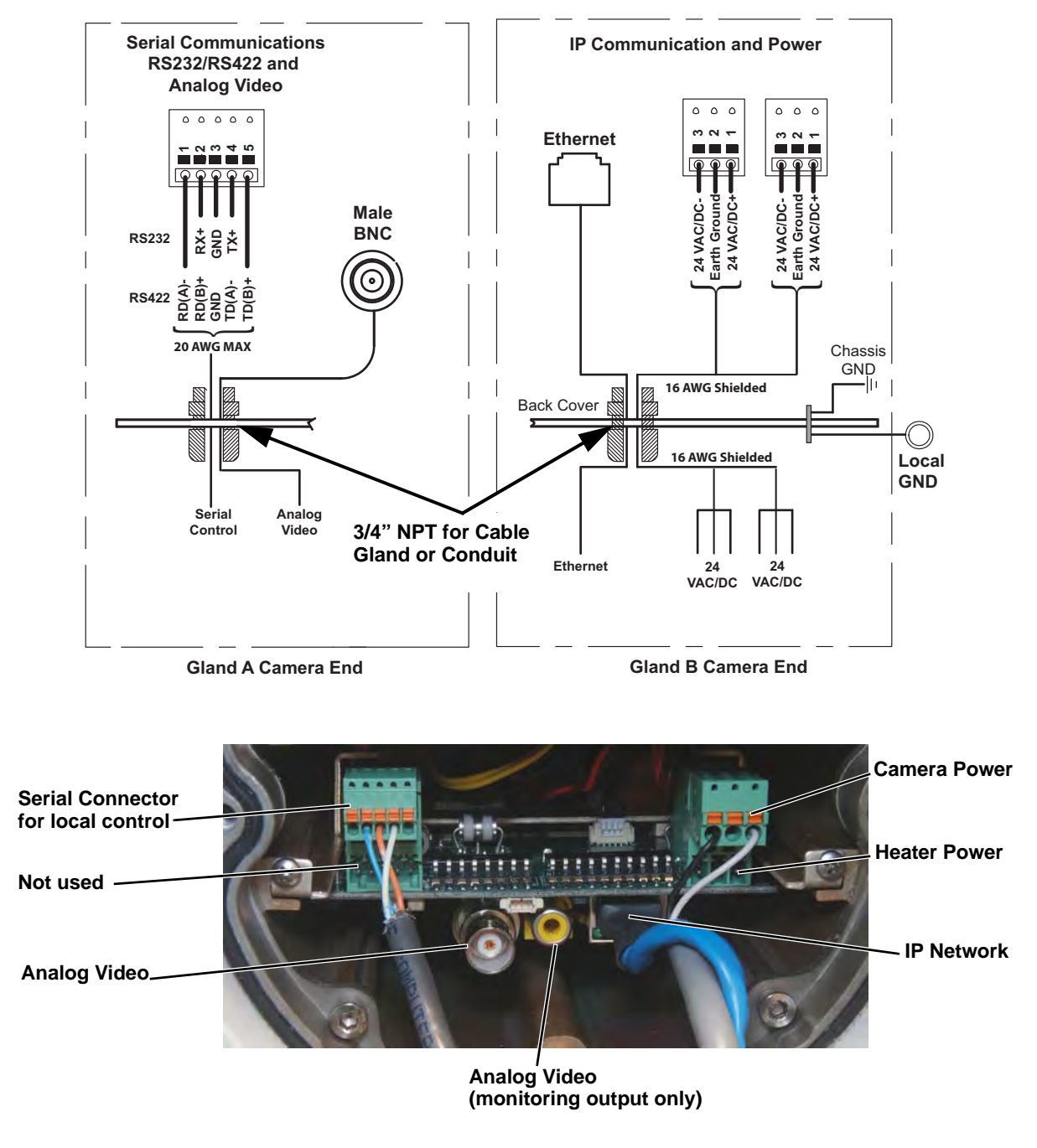

Figure 1-3: F-Series Camera Connections

### **1.9** Connecting power

The camera itself does not have an on/off switch. Generally the F-Series camera will be connected to a circuit breaker and the circuit breaker will be used to apply or remove power to the camera. If power is supplied to it, the camera will be in one of two modes: Booting Up or Powered On.

The power cable supplied by the installer must use wires that are sufficient size gauge (16 AWG recommended) for the supply voltage and length of the cable run, to ensure adequate current carrying capacity. Always follow local building codes!

Ensure the camera is properly grounded. Typical to good grounding practices, the camera chassis ground should be provided using the lowest resistance path possible. FLIR requires using a grounding strap anchored to the grounding lug on the back plate of the camera housing and connected to the nearest earth-grounding point.

### Note

The terminal blocks for power connections will accept a maximum 16 AWG wire size.

### 1.10 Video Connection

The analog video connection on the back of the camera is a BNC connector. The camera also provides an RCA video connector that can be used to temporarily monitor the video output, without disconnecting the BNC connection.

The video cable used should be rated as RG59U or better to ensure a quality video signal.

#### 1.11 Ethernet Connection

The cable gland seal is designed for use with Shielded Category 6 Ethernet cable.

### 1.12 Serial Communications Overview

The camera supports a limited set of zoom and focus commands over RS-422 or RS-232 serial communications using common protocols (Pelco D, Bosch). The serial communication configuration parameters can be set by means of hardware DIP switches, or through software using a web browser. By default, the camera is configured for RS-422 standard, 9600 Baud, 8 bits, no parity, 1 stop bit, using the Pelco D protocol, and address 1.

For information about how to configure the camera for serial communications, refer to paragraph 3.4 "Serial Communications Quick Guide" on page 3-11.

#### Note

The terminal blocks for serial connections will accept a maximum 20 AWG wire size.

Connect the wires of the serial cable as described in paragraph 1.8 "Electrical Connections and Schematics" on page 1-6. When using the RS-422 standard, ensure that the transmit pair of the camera goes to the receive pair of the other device, and vice versa.

### 1.13 F-Series Camera Specifications

#### THERMAL CAMERA SPECS

| Resolution                           | 160 x 120                                                                       | 320 x 240                                                                                                    | 640 x 480                                                                                                    |  |  |  |
|--------------------------------------|---------------------------------------------------------------------------------|----------------------------------------------------------------------------------------------------|----------------------------------------------------------------------------------------------------|--|--|--|
| Detector Type                        | Long-Life, Uncooled<br>VOx Microbolometer                                       | fe, Uncooled<br>crobolometer                                                                                                    |                                                                                                    |  |  |  |
| Pixel Pitch                          | 25 µm                                                                           | 25 µm                                                                                                    | 17 µm                                                                                                    |  |  |  |
| Focal Length (lens/model dependent)  | 9 mm, 13 mm, 19 mm                                                              | 9 mm, 13 mm, 19 mm,<br>35 mm, 65 mm, 100 mm                                                                                                    | 13 mm, 25 mm, 35 mm,<br>50 mm, 65 mm, 100 mm                                                                                                    |  |  |  |
| Field Of View (lens/model dependent) | 24° × 20° (F-124; 9 mm)<br>17° × 14° (F-117; 13 mm)<br>12° × 10° (F-112; 19 mm) | 48° × 39° (F-348; 9 mm)<br>34° × 28° (F-334; 13 mm)<br>24° × 19° (F-324; 19 mm)<br>13° × 10° (F-313; 35 mm)<br>7° × 5° (F-307; 65 mm)<br>4.6° × 3.7° (F-304; 100 mm) | 45° × 37° (F-645; 13 mm)<br>25° × 20° (F-625; 25 mm)<br>18° × 14° (F-618; 35 mm)<br>12° × 10° (F-612; 50 mm)<br>10° × 8° (F-610; 65 mm)<br>6.2° × 5° (F-606; 100 mm) |  |  |  |
| Zoom (model dependent)               | 2× E-zoom                                                                       | 2× & 4× E-zoom                                                                                                    | 2× & 4× E-zoom                                                                                                    |  |  |  |
| Spectral Range                       | 7.5 µm to 13.5 µm                                                               |                                                                                                    |                                                                                                    |  |  |  |
| Focus Range                          | Athermalized, focus-free                                                        |                                                                                                    |                                                                                                    |  |  |  |
| OUTPUTS                              |                                                                                 |                                                                                                    |                                                                                                    |  |  |  |
| Composite Video NTSC or PAL          | Standard                                                                        |                                                                                                    |                                                                                                    |  |  |  |
| Video Over Ethernet                  | Two independer                                                                  | nt channels of streaming M                                                                                                    | PEG-4, H.264, or M-JPEG                                                                                                    |  |  |  |
| CONTROL                              |                                                                                 |                                                                                                    |                                                                                                    |  |  |  |
| Point To Point (stand alone)         |                                                                                 |                                                                                                    |                                                                                                    |  |  |  |
| Ethernet                             | Standard                                                                        |                                                                                                    |                                                                                                    |  |  |  |
| Serial                               | RS-232/-422;                                                                    | RS-232/-422; Pelco D, Bosch                                                                                                    |                                                                                                    |  |  |  |
| Network Enabled                      | Standard                                                                        | Standard                                                                                                    |                                                                                                    |  |  |  |
| GENERAL                              |                                                                                 |                                                                                                    |                                                                                                    |  |  |  |
| Weight                               | 9.5 lb (configur                                                                | ation dependent)                                                                                                    |                                                                                                    |  |  |  |
| Dimensions (L,W,H)                   | 18.1" × 5.5" × 6                                                                | 6.3" (460 mm × 140 mm ×                                                                                                    | 160 mm)                                                                                                    |  |  |  |
| Power Requirements                   | 24 VAC (21-30<br>24 VDC (21-30                                                  | VAC)<br>VDC)                                                                                                    |                                                                                                    |  |  |  |
| Power Consumption                    | 24 VAC: 15 VA<br>24 VDC: 10 W                                                   | max no heater, 51 VA max<br>max no heater, 46 W max                                                                                                    | w/heater<br>w/heater                                                                                                    |  |  |  |
| Inrush Current                       | <5 A for DC pov<br><19 A for AC po                                              | <5 A for DC power supply with slew rate > 10 ms<br><19 A for AC power supply with slew rate > 4.17 ms                                                                |                                                                                                    |  |  |  |
| ENVIRONMENTAL                        |                                                                                 |                                                                                                    |                                                                                                    |  |  |  |
| Dust, Water Protection Rating        | IP66                                                                            |                                                                                                    |                                                                                                    |  |  |  |
| Operating Temperature<br>Cold start  | -50°C to +70°C<br>-40°C to +70°C                                                | C (-58°F to +158°F);<br>C (-40°F to +158°F)                                                                                                    |                                                                                                    |  |  |  |
| Nata                                 |                                                                                 |                                                                                                    |                                                                                                    |  |  |  |

### Note

Power consumption is independent of the input voltage when the heater is off. The power drawn by the heaters increases with the input voltage to a maximum at 30 Volts.

### 2 Verify Camera Operation

Prior to installing the camera, use a bench test to verify camera operation and configure the camera for the local network. The camera provides analog video and can be controlled through either serial or IP communications.

### 2.1 Power and analog video

- Step 1 Remove the rear cover and connect the power, video, and serial cables to the camera as required. See "Electrical Connections and Schematics" on page 1-6.
- Step 2 Connect the video cable from the camera to a display/monitor and connect the power cable to a power supply.
  The camera operates on 21 30 VAC or 21 30 VDC.
  Verify that video is displayed on the monitor.
- Step 3 Connect the serial cable from the camera to a serial device such as a keyboard, and confirm that the camera is responding to serial commands.

Before using serial communications, it may be necessary to configure the serial device interface to operate with the camera. When the camera is turned on, the video temporarily displays system information including the serial number, IP address, Pelco address, Baud rate, and setting of the serial control DIP switch: SW - software control (the default) or HW - hardware.

S/N: 1234567 IP Addr: 192.168.250.116 PelcoD (Addr:1): 9600 SW

### 2.2 Verify IP Communications

As shipped from the factory, the F-Series camera has an IP address of 192.168.250.116 with a netmask of 255.255.255.0.

- Step 1 Configure a laptop or PC with another IP address from this network (for example, 192.168.250.1).
- Step 2 Connect the camera and the laptop to the same Ethernet switch (or back-to-back with an Ethernet crossover cable).<sup>1</sup>
- Step 3 Open a web browser, enter http://192.168.250.116 in the address bar, and press Enter.

The Web Configurator will start at the Login screen. If the Login screen appears, then you have established IP communications with the camera. It is not necessary to log in and use the Web Configuration tool right away. At this time, perform a bench test of the camera using the FLIR Sensors Manager software and the factory configured IP address. Refer to paragraph 2.3 "Using FLIR Sensors Manager (FSM)" on page 2-2.

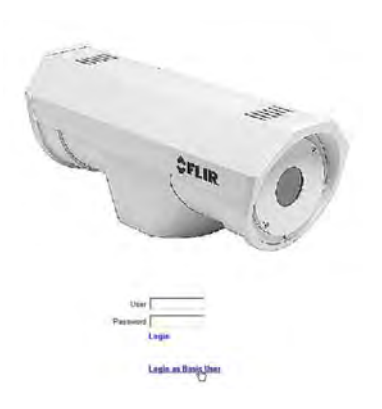

<sup>1.</sup> In some cases, a straight Ethernet cable can be used, because many PCs have auto detect Ethernet interfaces.

FLIR Sensors

Manager

### 2.3 Using FLIR Sensors Manager (FSM)

The following provides a brief description of how to use FSM to control a camera and stream video from the camera. For more detailed information on how to use FSM, refer to the FLIR Sensors Manager User Manual.

If the FSM software has not been installed yet, locate the CD that came with the camera and install it on the PC.

### 2.3.1 Running FSM

Step 1 Run the FSM software by double clicking the icon on the desktop, or click on the Windows Start button and select Programs > FLIR Sensors Manager > FLIR Sensors Manager.

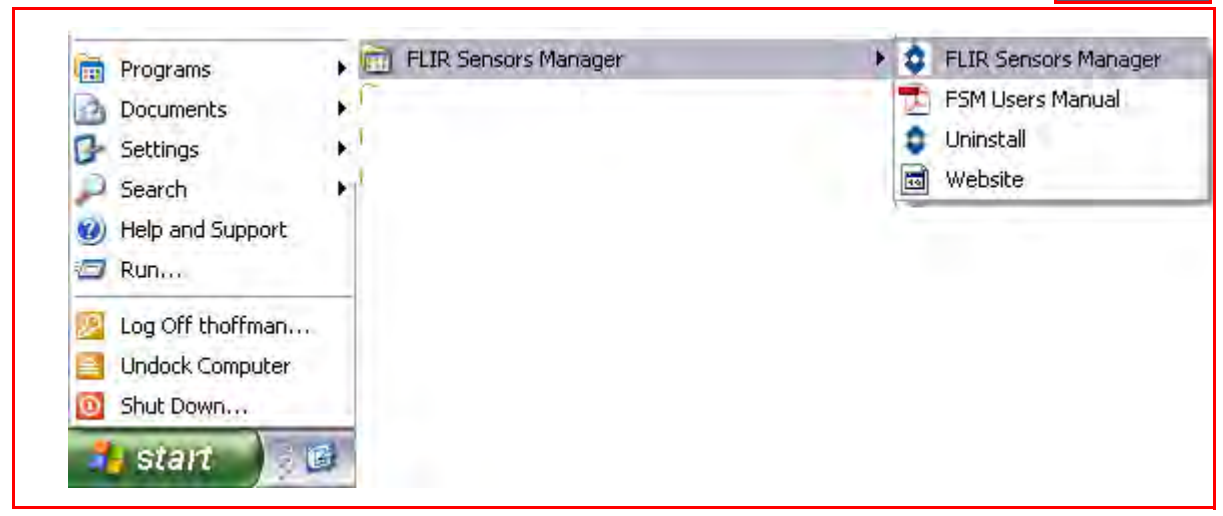

Initially the FLIR Sensors Manager splash screen will be displayed. The software version may be different than the version displayed below.

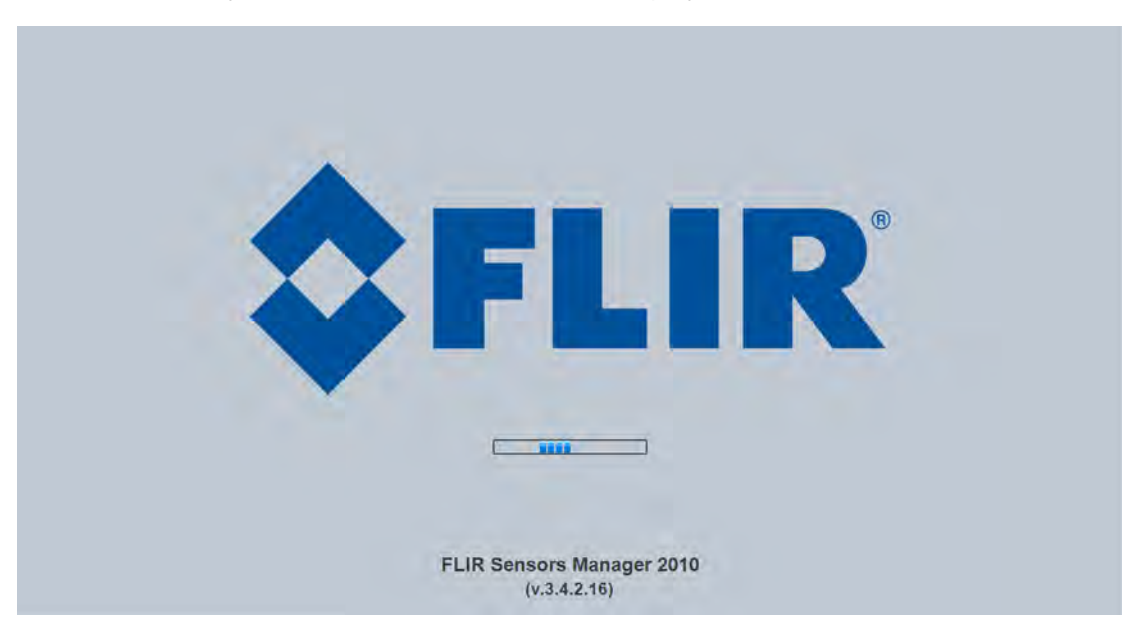

After a brief while, the FSM main window will appear, and a popup FSM Notification window will appear in the lower right of the screen indicating that no cameras (servers) have been discovered yet.

Step 2 Click on the Accept button to acknowledge the notification.

The FLIR Sensors Manager uses a "client/ server" architecture. The FSM software is considered a client, and the cameras are considered servers or sensors.

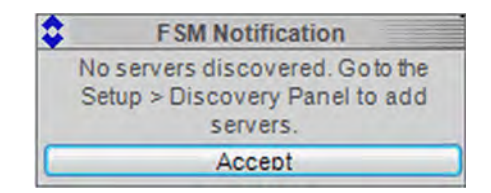

The Sensors Panel in the upper left of the window indicates no sensors have been discovered and added to the list of Active Sensors.

- Step 3 Click on **Setup**, if required, then the **Discovery** button on the side panel to bring up the Discovery Panel. The FSM software can automatically discover FLIR cameras on the network.
- Step 4 When the Discovery Panel is displayed, click Refresh. The FLIR camera will appear in the list of Discovered Servers. The camera will be called "flir", and the asterisk in parenthesis "(\*)" indicates the camera has not been added to the list of Active Servers on the right.
- Step 5 Click on the center bar ">" to move the camera over to the list of Active Servers.

By default, the FSM software will automatically discover sensors in the network, connect to the first camera it finds, take control of the camera, and display the video from the camera in Video Wall O.

|                                                                                                    | No Sensors Discovered                          | 1. Setup               | 2. Discovery                                                      |              |
|----------------------------------------------------------------------------------------------------|------------------------------------------------|------------------------|-------------------------------------------------------------------|--------------|
| FLIR Sensors Manager  File: View Help                                                                                                    |                                                |                        |                                                                   |              |
| - D No Sensors                                                                                                    | HE Video Well D 🕑 Map To NOVR To Tools 🛞 Setup |                        |                                                                   | -            |
|                                                                                                    | Diacovery Parameters                           | Mutica                 | st 224.0.0.1 Port 1005 Timeout 2<br>Notifications Base Port 10000 | Nº0          |
|                                                                                                    | Discovered Servers                             | Refresh Active Servers | (Remove) (Remove All                                              | Discovery    |
|                                                                                                    | Tir ()                                         |                        |                                                                   | Visited Wat  |
|                                                                                                    |                                                |                        |                                                                   | 5            |
|                                                                                                    |                                                | 1                      |                                                                   | Juvito       |
| 1 1 1 1 1 1 1 1 1 1 1 1 1 1 1 1 1 1 1                                                                                                    |                                                |                        |                                                                   | Sanci        |
|                                                                                                    |                                                |                        |                                                                   | <u>8</u> 2   |
| ~ · ·                                                                                                    |                                                |                        |                                                                   | iteres<br>V- |
|                                                                                                    |                                                |                        |                                                                   | Freimences   |
| Q 🖓 🔺                                                                                                    |                                                |                        |                                                                   |              |
|                                                                                                    |                                                |                        |                                                                   | Lipersee     |
|                                                                                                    | IP Address Port                                |                        | Timeout Offset<br>Use Dustom UDP Port 10000                       |              |
|                                                                                                    | Manual Configuration PAddres Pert              |                        | ()                                                                |              |
| ontrol Panel A Topicer                                                                                                    |                                                |                        |                                                                   | 7:17 A       |
| /<br>/Pon/Tilt                                                                                                    | 3 Potrosh 4 Ma                                 |                        |                                                                   |              |
| and the second second s | 5. Refresh 4. MC                               |                        |                                                                   |              |

- Step 6 Confirm that video is streamed to the monitor and it is possible to control the camera using the zoom controls and so on. For example, click on the zoom button (magnifying glass with +), and the video will zoom to 2X. Once operation of the camera has been confirmed, the camera can be configured to an IP address that matches the installation network.
- Step 7 Return to the Web Configurator screen shown at the right and select Login as
  Basic User or enter basic as the User and click Login.
  No password is required.

The Web Configurator will display the Help screen listing information on the camera's software and hardware configuration. The menu on the left allows you to select various configuration web pages in order to set the camera configuration parameters. See "F-Series Camera Configuration" on page 3-1.

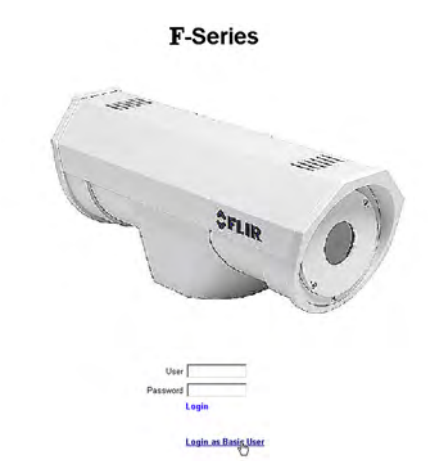

Once you have verified the basic operation of the camera and successfully streamed video, you will want to install the camera in its proper location. Confirm the cables are properly attached and the DIP switches are set as desired. Reassemble the rear cover after confirming the ground wire is connected properly, and tighten the cable gland nuts to ensure a good seal all around.

### **3 F-Series Camera Configuration**

### 3.1 Camera Configuration Overview

In general, it may be necessary for the installer to make a limited number of configuration changes for each camera, such as setting the serial and/or IP communication parameters. For example, each camera comes from the factory with the same default IP address, so adding more than one camera to an IP network requires different IP addresses. On the other hand, many of the configuration parameters will remain unchanged from the factory default settings. This section provides a brief guide to setting the configuration parameters which are most commonly changed in order to get the camera to communicate and to operate normally.

In order to control the camera, it is necessary to communicate with it either over serial communications (RS-232 or RS-422), or over Ethernet using Internet Protocol (IP). In either case, it is likely there are some communication parameters that are specific to each installation.

For a camera that is installed in a legacy-type CCTV network using analog video, the camera will commonly be controlled with serial communications. The serial cable from the camera will be connected to a keyboard/joystick device, or to a video switch or DVR that has a serial communication port. In this case the installer may want to configure parameters such as the address of the camera, the baud rate, and so on. These parameters can be set either using hardware DIP switches or through software using a web browser.

For a camera installed in an IP network, the camera will commonly be controlled over Ethernet by a PC or laptop running FLIR Sensors Manager (FSM) or a third-party Video Management System (VMS) software. FSM is an integral part of the Nexus architecture—it is a client program that communicates with the Nexus server on the camera. It allows control of the camera and video streaming and many other sophisticated functions. Additional information about the Nexus architecture and about FSM is available on the CD that ships with the camera, or online at www.flir.com.

For a camera installed in an IP network, configuration changes are made using a web browser. Refer to the Web Configuration Overview below for general information about the web interface and about saving configuration changes.

In many cases, a camera will be installed with both serial and Ethernet communications. As such, the camera can be controlled by means of a serial device or through software. When someone tries to control the camera with a serial device at the same time as someone does through the software IP interface, the serial device takes priority.

For basic configuration information, refer to section 3.3 "IP Communications Quick Guide" on page 3-5 and section 3.4 "Serial Communications Quick Guide" on page 3-11. Not all parameter settings are described in these sections. If you need help during the configuration process, contact your local FLIR service representative or, call 877-773-3547 inside the US.

### 3.2 Web Configuration Overview

This section provides a brief overview of how to use a web browser to connect to the camera and make configuration changes using the Web Configuration tool. First familiarize yourself with the information in this section, and then refer to the IP Communications Quick Guide for information about how to configure the IP interface, since the web browser communicates using the IP interface.

### 3.2.1 Web Configurator Login

Once you are able to use a web browser to connect to the camera, the login screen will appear; select Login as Basic User, or type "basic" as the User and click on Login (there is no password for the Basic user).

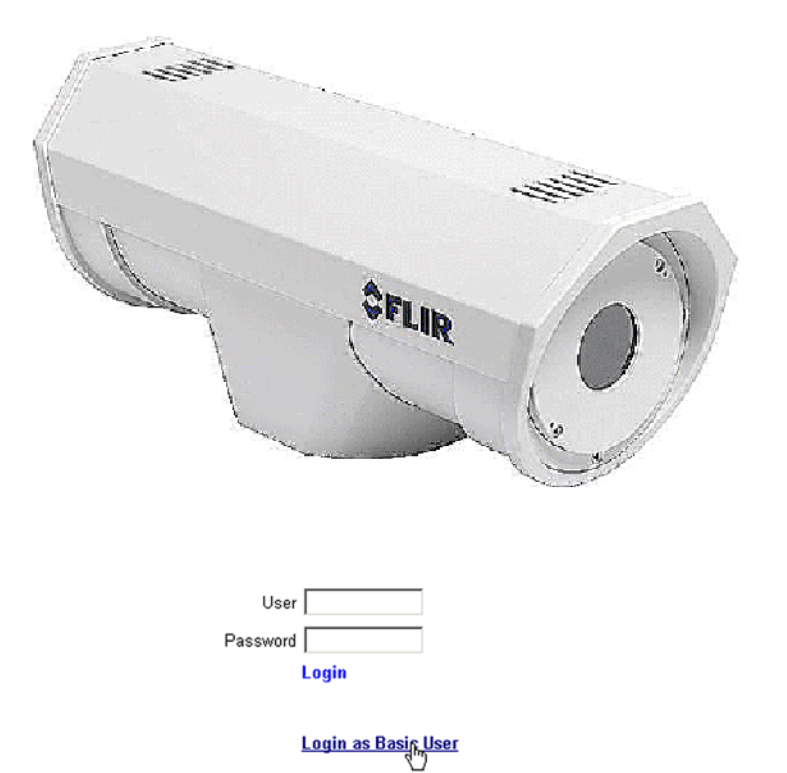

## **F**-Series

#### Note

Prior to making changes to the configuration, it may be wise to bench test the camera using the factory configured IP address. See "Verify IP Communications" on page 2-1..

Once you are logged in, the Help screen will appear. The web links available on the left side of the page (Settings, LAN Settings, and so on) correspond to different groups of configuration parameters.

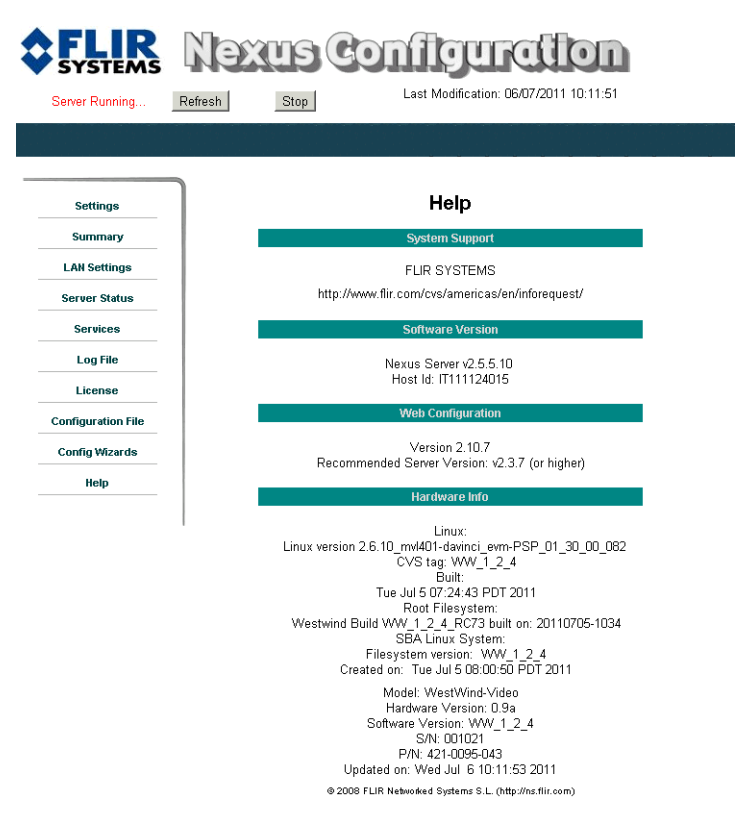

Figure 3-1: Web Configurator Help Screen

The current status of the Nexus server is displayed in the upper left (it should show as "Server Running...").

### 3.2.2 Saving Configuration Changes

After making any configuration changes, it is necessary to save the changes to the server (there is a Save button at the bottom of each configuration page). Once you save configuration changes to the server, the changes do not take effect immediately. Generally it is also necessary to stop and restart the server for the changes to become effective. The server has a configuration that is in effect and running, and another configuration that is saved (and possibly different than the running configuration). The following message indicates the saved configuration is different than the configuration in effect (the running configuration): "You must restart the server for the changes to be effective".

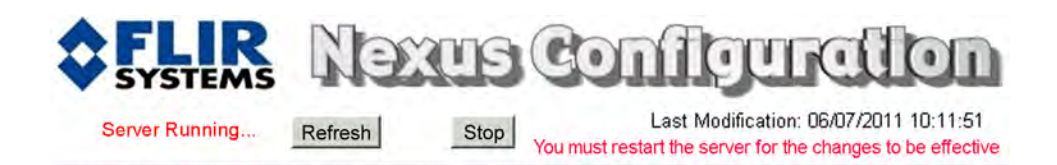

### 3.2.3 Restarting the Server

To restart the server, first click on the Stop button at the top of the page, and wait for the page to refresh. When the server is stopped and the page is refreshed, the status will show as "Server Stopped" and the button at the top of the page will change to Start rather than Stop.

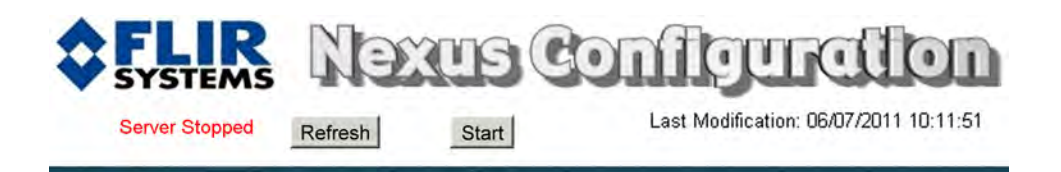

Click on the Start button to restart the server, and when the page refreshes, the status will again show as "Server Running...". The Start button will be replaced by a Stop button when the startup procedure has completed.

When configuration changes are made with the web browser, the settings are saved to a configuration file. It is a good idea to make a backup of the existing configuration file prior to making changes. If necessary the camera can be restored to its original factory configuration also. For more information, refer to section 3.3.8 "Configuration File" on page 3-10.

### 3.3 IP Communications Quick Guide

The camera has an Ethernet connection that allows for configuration and control of the camera and for streaming video over an IP network. The camera comes configured from the factory with a default IP address (192.168.250.116). If necessary, the camera IP address can be restored to this factory default address by connecting an RJ-45 loopback device to the Ethernet port. See "Restoring the Factory Network Settings" on page 3-15.

It is possible to control the camera and stream video from the camera as configured from the factory, without making any changes. However in most cases the camera will have at least some configuration changes to allow it to connect with other devices on the existing network. Prior to making changes with the Web Configurator, be sure you are familiar with the information in section 3.2 "Web Configuration Overview" on page 3-2.

Getting the camera IP interface set up and working may require a level of familiarity with managing IP networks that is new to many security professionals. Prior to configuring the IP interface and streaming video parameters, make sure you know how to manage and configure the other equipment in the network (for example, any PC or device that will connect to the camera, any router or firewall that will carry the IP traffic, and so on). FLIR technical support can provide limited support in this regard.

### 3.3.1 IP Configuration Steps

Assuming the existing network uses IP addresses that are unique and different than the default address on the camera, configuring the camera for IP communications generally involves the following steps:

- Step 1 Connect the Ethernet port to an IP network that is isolated from the existing network (for example, a standalone switch)
- Step 2 Connect a PC or laptop to the same network
- Step 3 Temporarily set the IP address of the PC or laptop to be compatible with the factory network address of the camera (for example, 192.168.250.1)
- Step 4 Perform a bench test of the camera using FSM, prior to making any parameter changes (this step is optional but recommended)
- Step 5 Open a web browser, enter http://192.168.250.116 in the address bar and press Enter to connect to the camera
- Step 6 Configure the IP LAN settings and video streaming parameters to be compatible with the existing network
- Step 7 Save the configuration changes and restart the server
- Step 8 Connect the camera to the existing network and test the camera
- Step 9 Make a backup of the configuration

User

Login

Login as Basic User

Password

### 3.3.2 Accessing the Web Configurator

To make configuration changes with software, use a web browser to connect with the camera. If the IP address of the camera is known, you can type the IP address into the browser. As shipped from the factory, the F-Series camera has an IP address of 192.168.250.116 with a netmask of 255.255.255.0.

The Web Configurator will start at the Login screen, which shows an image of the camera. When this screen appears, the PC is successfully connected to the camera over the IP network.

Select Login as Basic User, or type "basic" as the User and click on Login (there is no password for the Basic user). Initially, the Help screen will be displayed.

After logging in, the Help screen is displayed. This screen has information about the camera including hardware and software revision numbers, part numbers, and serial numbers. If you need to contact FLIR for support, this information will be useful to the support engineer. Use the Menu entries at the left of the screen to configure the F-Series camera.

The following paragraphs show the pages for setting serial communication parameters and setting a new IP address for a camera on a local area network.

### 3.3.3 Set the Date and Time

- Step 1 Click **Server Status**. The screen at the right will be displayed.
- Step 2 Set the Timezone from the pull down menu. Click **Set**.
- Step 3 Set the Date Format from the pull down menu. Click **Set**.
- Step 4 Set the Date by typing in the dialog boxes. Click **Set**.
- Step 5 Set the Time by typing in the dialog boxes. Click **Set**.

| Charles and the second second s |                                          | Server Status     |  |  |  |  |
|----------------------------------------------------------------------------------------------------|------------------------------------------|-------------------|--|--|--|--|
| LAN Settings                                                                                                    | 0.0                                      | et Turne          |  |  |  |  |
| Server Status Timezo                                                                                                    | ne:                                      | Set               |  |  |  |  |
| Serial Remote Date Fo                                                                                                    | America .                                | Set               |  |  |  |  |
| work Remote / VMS Date (m                                                                                                    | amiesdayyyy) 07 / 12 / 2011              | Set               |  |  |  |  |
| Video IR Time (?)                                                                                                    | h.ms) 12 39                              | Set               |  |  |  |  |
| Video DLTV                                                                                                    | Shutdown                                 | n Reboot          |  |  |  |  |
| Video Matrix                                                                                                    | Web Files Up                             | isad & Download   |  |  |  |  |
| osp                                                                                                    | Choose File No file cl                   | hosen Upload      |  |  |  |  |
| Log File                                                                                                    | Downlos                                  | sd Web Files      |  |  |  |  |
| Configuration File                                                                                                    | Nexus Server                             | Uplead & Download |  |  |  |  |
| Help                                                                                                    | Choose File No file chosen<br>Download N | Upload Remove     |  |  |  |  |

nier Ctatu

### 3.3.4 Configuring IP Video

The following descriptions apply to the configuration parameters related to video streams. In general, for most installations it will not be necessary to modify the default IP video parameters. However in some cases, such as when a video stream is sent over a wireless link, it may be useful to "tune" the video stream to try to reduce the bandwidth requirements.

### Unicast/Multicast

By default, the video streams from the camera are sent using unicast packets rather than multicast. This means a given packet of IP Video will be sent separately to each client that has a video stream open (for example, FSM clients, nDVR, and so on), and therefore each additional client will cause the bandwidth consumption to go up and cause more overhead on the system in comparison to multicast. On the other hand, video packets sent using multicast

are shared by streaming clients, so additional clients do not cause bandwidth consumption to go up as dramatically. If the video streams are to be sent to more than one client/location, it may be wise to use multicast instead for more efficient bandwidth usage.

### Note

if more than one camera is providing multicast streams on the network, be sure to configure each with a unique multicast Destination Network IP address.

### Settings

For each video stream, the Codec Type options are MPEG4, H.264 or MJPEG. The Bit Rate parameter is only used when the Rate Control parameter is set to CBR (Constant Bit Rate). With the CBR setting, the system attempts to keep the resulting bit rate of the video at or near the target bit rate.

The I-Frame Interval parameter controls the number of P-frames used between I-frames. Iframes are full frames of video and the P-frames contain the changes that occurred since the last I-frame. A smaller I-Frame Interval results in higher bandwidth (more full frames sent) and better video quality. A higher I-Frame Interval number means fewer I-frames are sent and therefore lower bandwidth and quality.

The Image Size parameter controls the video resolution size and therefore can have a considerable impact on bandwidth usage. The larger the size of the frame, the better the resolution and the larger the network bandwidth required. The following table provides the corresponding resolution for each Image Size setting.

| Image Size | NTSC    | PAL     |  |
|------------|---------|---------|--|
| D1         | 720x480 | 720x576 |  |
| 4CIF       | 704x480 | 704x576 |  |
| VGA        | 640x480 | N/A     |  |
| CIF        | N/A     | 320x240 |  |
| SIF        | 353x240 | 352x288 |  |
| QVGA       | 320x240 | N/A     |  |
| QCIF       | N/A     | 176x144 |  |

### Table 3-1: Image Size Settings

As a rule of thumb, if the video will be viewed on its own and on a reasonably large screen, a large image size setting may look better. On the other hand, if the video is shown as a tile in a video wall, a smaller image size may look as good and consume less bandwidth.

The Interlaced parameter controls if the video frames are interlaced or not. Interlacing is defined as the interleaving of two video fields to produce a frame and is typically adopted to reduce screen flicker for a given frame rate. By default, it is set to Yes for the DLTV video stream.

**VIDEO** Configuration

### 3.3.5 Digital Video Configuration

### Note

When defining the ports for digital video, streams are setup sequentially; O, 1, 2, and 3. If a stream is enabled, the server will use the RTP/RTSP over HTTP port parameter to define the port number (if left blank, 8080 is used). A subsequent stream's configuration takes precedence so the same port needs to be defined for all enabled video streams. (But actually you could really only define a non-default port for the last video stream configured.)

Settings

- Step 1 Click **Video IR**. The screen at the right will be displayed.
- Step 2 Enter the parameters for your IR video stream.

The IR Stream Name contains the connection string for the IP video. The default value recognized by FSM as chO is:

rtsp://192.168.250.116/ch0. Enter the appropriate IP video connection string for your installation.

### 3.3.6 Configuring Network Remote / VMS

LAN Settings Server Status Enabled yes . Serial Remote Video Source Type: IR + 0:0 + Format NTSC + Video IR Video DLTV eth0 192 168 250 20 · Interface Port 554 RTP/RTSP over HTTP Port (default 8080) OSD Stream Name Log File Use External IP . iration File

Several types of third-party Video Management System (VMS) systems are supported by the camera. To configure the camera to operate with a VMS Interface, select the Network Remote / VMS link on the left side of the page. By default no VMS Interface is configured; use the pulldown to select the appropriate type of VMS and click the Add button.

The New Device Creation screen will appear. Set the communication parameters to match the remote system and click on the Create button.

After the device is created, click on the Save button to save the configuration, and then restart the server.

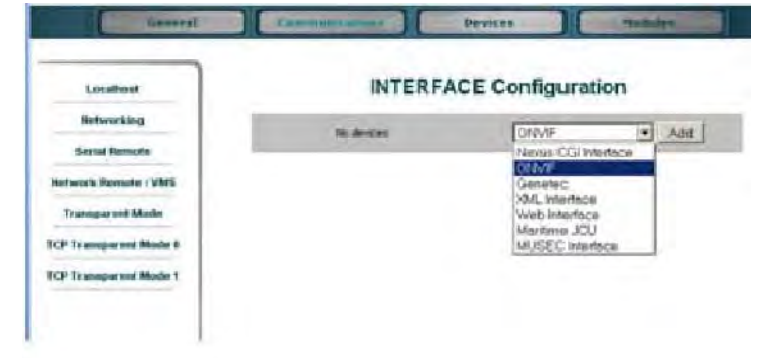

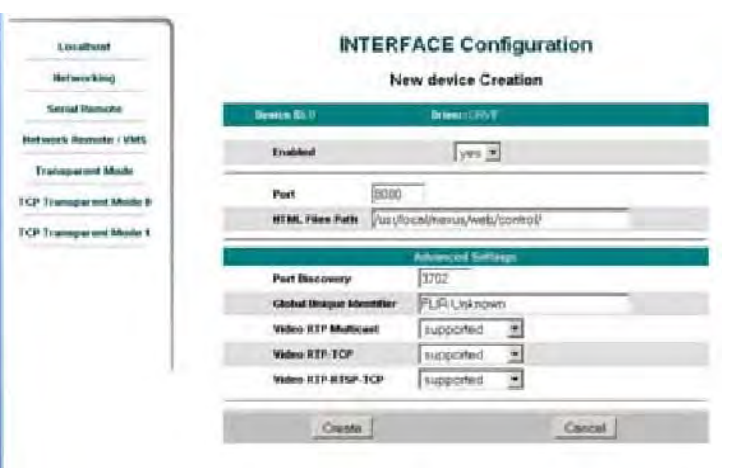

### 3.3.7 Serial Remote Menu

The settings you make in this screen will become active when the software override DIP switch is set to Off (the default) allowing software settings to control the camera. Refer to section 3.4 "Serial Communications Quick Guide" on page 3-11.

- Step 1 Click **Serial Remote**. The screen at the right will be displayed.
- Step 2 Select the Protocol for your serial control configuration (Pelco-D Serial Remote in this example).
- Step 3 Select Device ID: **1** to see the Pelco-D advanced settings. (If you selected Bosch Serial Remote in Step 2 above, you will select Device ID: **2** to see the Bosch advanced settings.)
- Step 4 Enter the parameters for your specific location.
- Step 5 Scroll down to see more advanced settings.

| Settings               | SERIALRI                  | EMOTE Configuration                                       |
|------------------------|---------------------------|-----------------------------------------------------------|
| LAN Settings           | Devce D 0 - Delete        | Protocol Switch Serial Remote + Add                       |
| Server Status          |                           |                                                           |
| Serial Remote          | Device ID: 0 Driver:      | : Protocel Switch Serial Remote                           |
| Network Remote / VMS   | Enabled                   | yes 🕶                                                     |
| Video IR =             | Serial Remote Protocol    | Pelco-D Serial Remote                                     |
| Video DLTV             |                           | Pelco D. Senal Remote<br>Bosch Senal Remote               |
| Video Matrix           | Save Read                 | Set default values                                        |
| Localhost              | SERIALRI                  | EMOTE Configuration                                       |
| Networking             |                           |                                                           |
| Serial Permete         | Device Dr 1 - Delete      | Pelco-D Serial RemoteAdd                                  |
|                        | Device I Dra              | wert Perco-D Servit Reside                                |
| Retwork remote / whis  | /                         |                                                           |
| Transparent Mode       | insbled                   | no 💌                                                      |
| TCP Transparent Mode 0 | Terminal Type             | Local Serial Port ·                                       |
| TCP Transparent Mode 1 | Remote Port               | USER                                                      |
| Select Device ID       | Remote Port Settings      | Speed 9500 ¥<br>Data Bas<br>Parky None ¥<br>Stop Bits 1 ¥ |
|                        | Address                   | 1                                                         |
|                        | Use Preset Map File       | no 💌                                                      |
|                        | Initial Selected Camera   |                                                           |
|                        | Hardware Protocol         | RS-422 🗾                                                  |
|                        | MICROFLIRISH Bevice Id    | 0 (uFURish Protocol)                                      |
|                        |                           | Lour Rel:                                                 |
|                        | Mode                      | FOV Dependant -                                           |
|                        | Azimuth FOV Factor        | 2                                                         |
|                        | Elevation FOV Factor      | 2                                                         |
|                        | Resolution                | 100 - %                                                   |
|                        | Pilot mode                | yes 👻                                                     |
| 2                      |                           | Advanced Settings                                         |
|                        | Scanlist Dwelling Time    | 5 sec.                                                    |
|                        | Scanlist Dwelling Time In | crement 1 sec.                                            |
| C.                     | AutoPan Speed             | 20 %                                                      |
|                        | AutoPan Speed Increment   | nt 1 %                                                    |

Read

Set default va

#### Scanlist Serial Control

- Step 1 Scroll down until you see the Advanced Settings section shown in the screen at the right.
- Step 2 Enter the scanning parameters for your specific location.

#### 3.3.8 **Configuration File**

Step 1 Click Configuration File. The screen at the right will be displayed.

> Shown at the top of the screen is the ini file in a scrollable window. This can help if you ever need help from a support engineer.

- Click **Restore** in the Factory Backup Step 2 and Restore section to reconfigure the file to the settings sent from the factory. This file can not be modified or deleted, so it is always available.
- In the Customer Backup and Recovery Step 3 section, make a backup of your final custom settings.
- In the Upload and Download section, Step 4 download a copy to a different network location for safe keeping.

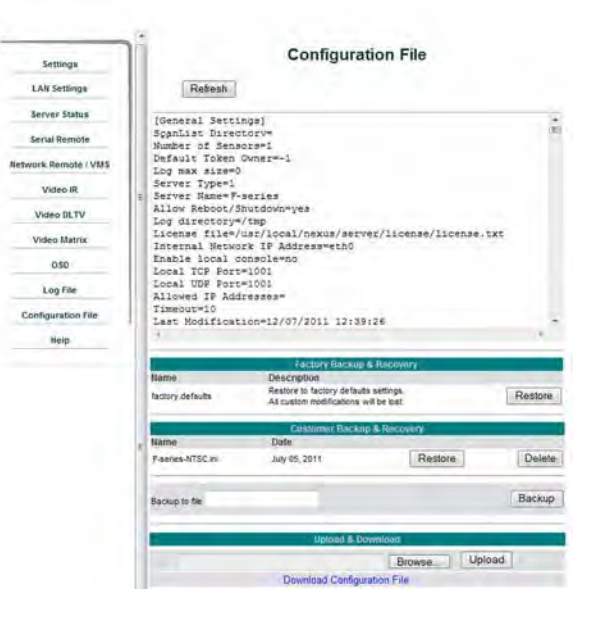

#### 3.3.9 LAN Settings

As the final step in configuring the camera on the bench, you may want to insert a new IP address appropriate for the local area network receiving the camera. Once you are finished with this process you typically will no longer be able to access the camera from the same PC used to see the default IP address.

- Step 1 Click LAN Settings. The screen at the right will be displayed.
- Step 2 Enter the Hostname, Gateway, IP Address, and Netmask that are appropriate for the local area network. Click Save.

OK

If you change to a new IP address and the browser can no longer communicate with the camera, You must connect the camera to an appropriate local area network (LAN) and connect to the camera us

| using its new IP address.                                                                                                    |                   |
|----------------------------------------------------------------------------------------------------|-------------------|
| nternet Explorer                                                                                                    | ×                 |
| Network will be restarted so that the changes take<br>You may lose connection to this Web interface.<br>In this case you will have to reconnect the Web bro<br>Nexus Server will also be restarted | effect.<br>wwser. |

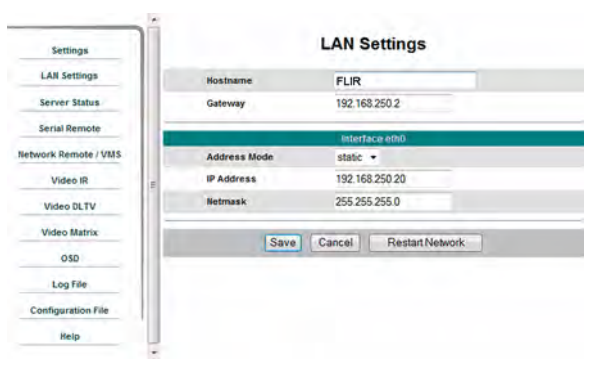

Windows Inte

### 3.4 Serial Communications Quick Guide

The installer must first decide if the serial communications settings will be configured via hardware (DIP switch settings) or software. If the camera has an Ethernet connection, then generally it will be easier (and more convenient in the long run) to make configuration settings via software. Then configuration changes can be made over the network without physically accessing the camera. Also the settings can be saved to a file and backed up or restored as needed.

If you are using the IP interface to configure the serial communication settings for the camera, refer to section 3.3 "IP Communications Quick Guide" on page 3-5.

If you are using the hardware DIP switches to configure the settings, continue with this section.

If the camera does not have an Ethernet connection, the DIP switches must be used to set the serial communication options. In the future configuration changes may require accessing the camera on a tower or pole, dismounting it, and removing the back and so on.

### **Important Note**

The serial communications parameters for the F-Series camera are set or modified either via hardware DIP switch settings or via software, through a web browser interface. A single DIP switch (SW102-9, Software Override determines whether the configuration comes from the hardware DIP switches or the software settings.

### Note

The DIP switches are only used to control serial communications parameters. Other settings, related to IP camera functions etc., must be modified via software (using a web browser).

For serial communications, it is necessary to set the parameters such as the signalling standard (RS-232 or RS-422), baud rate, number of stop bits, parity and so on. It is also necessary to select the communication protocol used (either Pelco D or Bosch) and the camera address. The information for how to set these parameters is provided below using hardware DIP switches.

When the camera is turned on, the video temporarily displays system information including the serial number, IP address, Pelco address, Baud rate, and setting of the serial control DIP switch: SW - software control (the default) or HW - hardware.

S/N: 1234567 IP Addr: 192.168.250.116 PelcoD (Addr:1): 9600 SW

### 3.4.1 Serial Communications Settings - Hardware DIP Switches

The camera has two blocks of DIP switches that are used to configure the serial communications settings. One block of switches, on the left, has 8 switches and is used to set the serial address (or ID) of the camera. The other block of switches, on the right, has 10 switches and is used to set baud rate, hardware protocol (RS-232 or RS-422), serial protocol (Pelco D or Bosch), and Hardware/Software select (also known as Software Override).

SW10 SW10 SW10 SW10 Off ↓ on SW10 SW10 Off ↓ on Switch Switch

The figure below shows the locations of dip switches SW101 and SW102.

Figure 3-2: F-Series Camera Configuration

If the Software Override DIP switch is set to the software position (as it is by default), all of the other DIP switches will be ignored, and configuration changes must be made through software. If the switch is set to the hardware position, all configuration settings related to serial communications are made with the DIP switches, and changes that are made via software (with a web browser) will be ignored.

The following image shows the factory default settings (address 1, 9600 baud, Pelco D, RS-422, Software select):

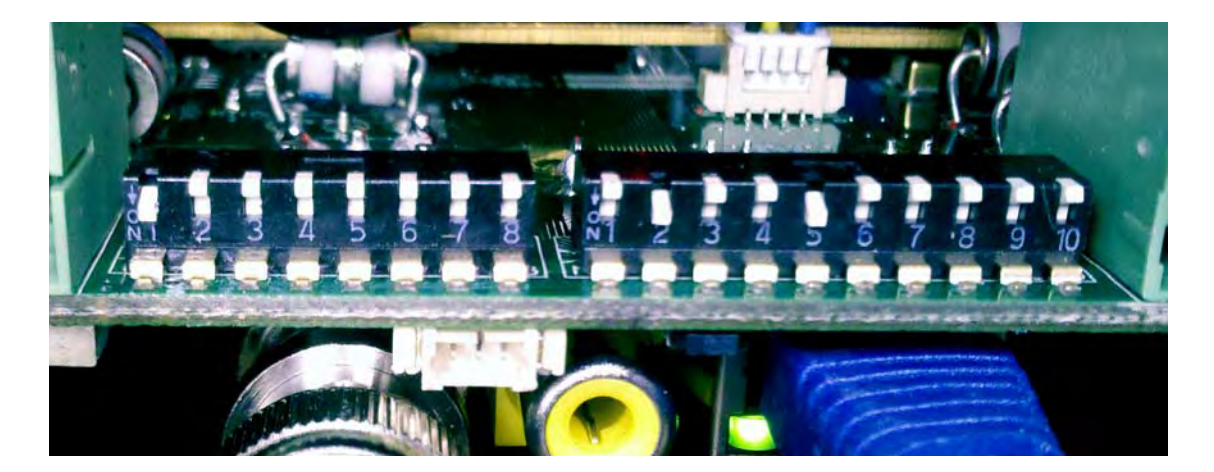

**Serial Address:** Use the block of switches on the left (SW101) to set the serial address of the camera. The available range of values is from decimal 1 to 255. The DIP switches represent the binary equivalent of the decimal address, so it is necessary for the installer to be able to convert the decimal address (for example 43) to its 8-bit binary equivalent (00101011). A switch set to Off represents 0, and a switch set to 0n represents 1. The switch has a label to indicate the On position. The factory default address is 1; do not use address 0 as the camera does not respond to this address.

### **Important Note**

The switches are labeled 1-8 from left to right, and this is the reverse order of bits. For example, switch 1, on the left, represents the least significant (right most) bit in the binary number. The following table provides examples of how the switches should be set for addresses 1-3, 43, and 255. A table converting decimal numbers to binary numbers is included in section 5 "Serial Addresses: Decimal To Binary Conversion" on page 5-1.

| ID  | Sw 1<br>LSB | Sw 2 | Sw 3 | Sw 4 | Sw 5 | Sw 6 | Sw 7 | Sw 8<br>MSB |
|-----|-------------|------|------|------|------|------|------|-------------|
| 1   | On          | Off  | Off  | Off  | Off  | Off  | Off  | Off         |
| 2   | Off         | On   | Off  | Off  | Off  | Off  | Off  | Off         |
| 3   | On          | On   | Off  | Off  | Off  | Off  | Off  | Off         |
|     |             |      |      |      |      |      |      |             |
| 43  | On          | On   | Off  | On   | Off  | On   | Off  | Off         |
|     |             |      |      |      |      |      |      |             |
| 255 | On          | On   | On   | On   | On   | On   | On   | On          |

### Table 3-2: Dip Switch Address/ID Settings—SW101

Other Serial Communication Parameters. The tables below defines the switch locations, bit numbering and on/off settings used in controlling the other serial communication parameters.

|                                                                         | Settings |       | Description     |
|-------------------------------------------------------------------------|----------|-------|-----------------|
| Baud Rate: This is the baud rate of the system user                     | Bit 1    | Bit 2 |                 |
| serial port. The available values are 2400, 4800,<br>9600. 19200 kbaud. | Off      | Off   | 2400            |
|                                                                         | On       | Off   | 4800            |
|                                                                         | Off      | On    | 9600            |
|                                                                         | On       | On    | 19200           |
| Camera Control Protocol: This is the communication                      | Bit 3    | Bit 4 |                 |
| protocol selected for the system when operating over                    | Off      | Off   | Pelco-D         |
| Bosch.                                                                  | On       | Off   | NA              |
|                                                                         | Off      | On    | Bosch           |
|                                                                         | On       | On    | NA              |
| Serial Communication Standard: This determines                          | Bit 5    | Bit 6 |                 |
| port. The available settings are RS422 and RS232.                       | Off      | Off   | NA              |
|                                                                         | On       | Off   | RS422           |
|                                                                         | Off      | On    | RS232           |
|                                                                         | On       | On    | NA              |
|                                                                         | Bit 7    | Bit 8 |                 |
|                                                                         | Х        | Х     |                 |
| Not Used                                                                | Х        | Х     |                 |
|                                                                         | Х        | Х     |                 |
|                                                                         | Х        | Х     |                 |
| Software Override DIP Switch: This setting                              | Bit 9    |       |                 |
| settings for configuration or if the dip switch settings                | Off      |       | Software select |
| will override the software settings. Default is Off.                    | On       |       | Hardware select |
| Not Used                                                                | Bit 10   |       |                 |
|                                                                         | Х        |       |                 |

### Table 3-3: Dip Switch Settings—SW102

### 3.5 Restoring the Factory Network Settings

The camera comes configured from the factory with a default IP address (192.168.250.116). In some cases, it may be necessary to restore the network settings of the camera to the original factory settings. If necessary, the camera IP address can be restored to this factory default address by connecting a loopback device to the Ethernet port.

At each power-up, the system transmits a packet and then checks to determine if that same packet has been received. Detection of the received packet indicates the camera has a custom loopback connector installed on its Ethernet interface. The detection of the loopback packet cues the camera to restore Factory Defaults and to revert to the same configuration and behavior as when the camera left the factory.

The custom loopback connector is described below.

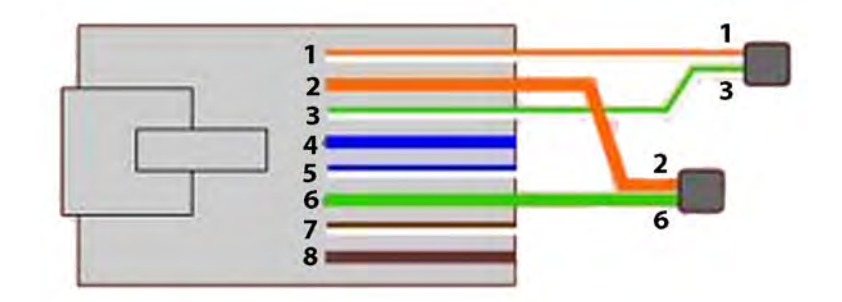

| Pin # | Signal     | Tied to pin # |  |  |
|-------|------------|---------------|--|--|
| 1     | Transmit + | 3             |  |  |
| 2     | Transmit - | 6             |  |  |
| 3     | Receive +  | 1             |  |  |
| 4     | Unused     | N/A           |  |  |
| 5     | Unused     | N/A           |  |  |
| 6     | Receive -  | 2             |  |  |
| 7     | Unused     | N/A           |  |  |
| 8     | Unused     | N/A           |  |  |

The RJ45 loopback termination ties pin 1 to pin 3, and pin 2 to pin 6. The other pins are not connected.

## **\$**FLIR

### A Serial Addresses: Decimal To Binary Conversion

The following table shows the binary equivalent for each decimal address between 1 and 255.

| Decimal | Binary   | Decimal | Binary   | Decimal | Binary   | Decimal | Binary   |
|---------|----------|---------|----------|---------|----------|---------|----------|
| 1       | 00000001 | 65      | 01000001 | 129     | 10000001 | 193     | 11000001 |
| 2       | 00000010 | 66      | 01000010 | 130     | 10000010 | 194     | 11000010 |
| 3       | 00000011 | 67      | 01000011 | 131     | 10000011 | 195     | 11000011 |
| 4       | 00000100 | 68      | 01000100 | 132     | 10000100 | 196     | 11000100 |
| 5       | 00000101 | 69      | 01000101 | 133     | 10000101 | 197     | 11000101 |
| 6       | 00000110 | 70      | 01000110 | 134     | 10000110 | 198     | 11000110 |
| 7       | 00000111 | 71      | 01000111 | 135     | 10000111 | 199     | 11000111 |
| 8       | 00001000 | 72      | 01001000 | 136     | 10001000 | 200     | 11001000 |
| 9       | 00001001 | 73      | 01001001 | 137     | 10001001 | 201     | 11001001 |
| 10      | 00001010 | 74      | 01001010 | 138     | 10001010 | 202     | 11001010 |
| 11      | 00001011 | 75      | 01001011 | 139     | 10001011 | 203     | 11001011 |
| 12      | 00001100 | 76      | 01001100 | 140     | 10001100 | 204     | 11001100 |
| 13      | 00001101 | 77      | 01001101 | 141     | 10001101 | 205     | 11001101 |
| 14      | 00001110 | 78      | 01001110 | 142     | 10001110 | 206     | 11001110 |
| 15      | 00001111 | 79      | 01001111 | 143     | 10001111 | 207     | 11001111 |
| 16      | 00010000 | 80      | 01010000 | 144     | 10010000 | 208     | 11010000 |
| 17      | 00010001 | 81      | 01010001 | 145     | 10010001 | 209     | 11010001 |
| 18      | 00010010 | 82      | 01010010 | 146     | 10010010 | 210     | 11010010 |
| 19      | 00010011 | 83      | 01010011 | 147     | 10010011 | 211     | 11010011 |
| 20      | 00010100 | 84      | 01010100 | 148     | 10010100 | 212     | 11010100 |
| 21      | 00010101 | 85      | 01010101 | 149     | 10010101 | 213     | 11010101 |
| 22      | 00010110 | 86      | 01010110 | 150     | 10010110 | 214     | 11010110 |
| 23      | 00010111 | 87      | 01010111 | 151     | 10010111 | 215     | 11010111 |
| 24      | 00011000 | 88      | 01011000 | 152     | 10011000 | 216     | 11011000 |
| 25      | 00011001 | 89      | 01011001 | 153     | 10011001 | 217     | 11011001 |
| 26      | 00011010 | 90      | 01011010 | 154     | 10011010 | 218     | 11011010 |
| 27      | 00011011 | 91      | 01011011 | 155     | 10011011 | 219     | 11011011 |
| 28      | 00011100 | 92      | 01011100 | 156     | 10011100 | 220     | 11011100 |
| 29      | 00011101 | 93      | 01011101 | 157     | 10011101 | 221     | 11011101 |
| 30      | 00011110 | 94      | 01011110 | 158     | 10011110 | 222     | 11011110 |
| 31      | 00011111 | 95      | 01011111 | 159     | 10011111 | 223     | 11011111 |
| 32      | 00100000 | 96      | 01100000 | 160     | 10100000 | 224     | 11100000 |
| 33      | 00100001 | 97      | 01100001 | 161     | 10100001 | 225     | 11100001 |
| 34      | 00100010 | 98      | 01100010 | 162     | 10100010 | 226     | 11100010 |
| 35      | 00100011 | 99      | 01100011 | 163     | 10100011 | 227     | 11100011 |
| 36      | 00100100 | 100     | 01100100 | 164     | 10100100 | 228     | 11100100 |
| 37      | 00100101 | 101     | 01100101 | 165     | 10100101 | 229     | 11100101 |
| 38      | 00100110 | 102     | 01100110 | 166     | 10100110 | 230     | 11100110 |
| 39      | 00100111 | 103     | 01100111 | 167     | 10100111 | 231     | 11100111 |
| 40      | 00101000 | 104     | 01101000 | 168     | 10101000 | 232     | 11101000 |

| 41 | 00101001 | 105 | 01101001 | 169 | 10101001 | 233 | 11101001 |
|----|----------|-----|----------|-----|----------|-----|----------|
| 42 | 00101010 | 106 | 01101010 | 170 | 10101010 | 234 | 11101010 |
| 43 | 00101011 | 107 | 01101011 | 171 | 10101011 | 235 | 11101011 |
| 44 | 00101100 | 108 | 01101100 | 172 | 10101100 | 236 | 11101100 |
| 45 | 00101101 | 109 | 01101101 | 173 | 10101101 | 237 | 11101101 |
| 46 | 00101110 | 110 | 01101110 | 174 | 10101110 | 238 | 11101110 |
| 47 | 00101111 | 111 | 01101111 | 175 | 10101111 | 239 | 11101111 |
| 48 | 00110000 | 112 | 01110000 | 176 | 10110000 | 240 | 11110000 |
| 49 | 00110001 | 113 | 01110001 | 177 | 10110001 | 241 | 11110001 |
| 50 | 00110010 | 114 | 01110010 | 178 | 10110010 | 242 | 11110010 |
| 51 | 00110011 | 115 | 01110011 | 179 | 10110011 | 243 | 11110011 |
| 52 | 00110100 | 116 | 01110100 | 180 | 10110100 | 244 | 11110100 |
| 53 | 00110101 | 117 | 01110101 | 181 | 10110101 | 245 | 11110101 |
| 54 | 00110110 | 118 | 01110110 | 182 | 10110110 | 246 | 11110110 |
| 55 | 00110111 | 119 | 01110111 | 183 | 10110111 | 247 | 11110111 |
| 56 | 00111000 | 120 | 01111000 | 184 | 10111000 | 248 | 11111000 |
| 57 | 00111001 | 121 | 01111001 | 185 | 10111001 | 249 | 11111001 |
| 58 | 00111010 | 122 | 01111010 | 186 | 10111010 | 250 | 11111010 |
| 59 | 00111011 | 123 | 01111011 | 187 | 10111011 | 251 | 11111011 |
| 60 | 00111100 | 124 | 01111100 | 188 | 10111100 | 252 | 11111100 |
| 61 | 00111101 | 125 | 01111101 | 189 | 10111101 | 253 | 11111101 |
| 62 | 00111110 | 126 | 01111110 | 190 | 10111110 | 254 | 11111110 |
| 63 | 00111111 | 127 | 01111111 | 191 | 10111111 | 255 | 11111111 |
| 64 | 0100000  | 128 | 1000000  | 192 | 11000000 |     |          |

January 2012

### **B** Mechanical ICD Reference

The following Mechanical Control Documents detail the outline and mounting for the F-Series cameras. These documents are provided for reference only. You should consult your local sales representative or application engineer to obtain current ICD information. Also, the F-Series Thermal Imaging Camera Core Data Sheet available from the website contains important mechanical interface data as well.

## **\$**FLIR

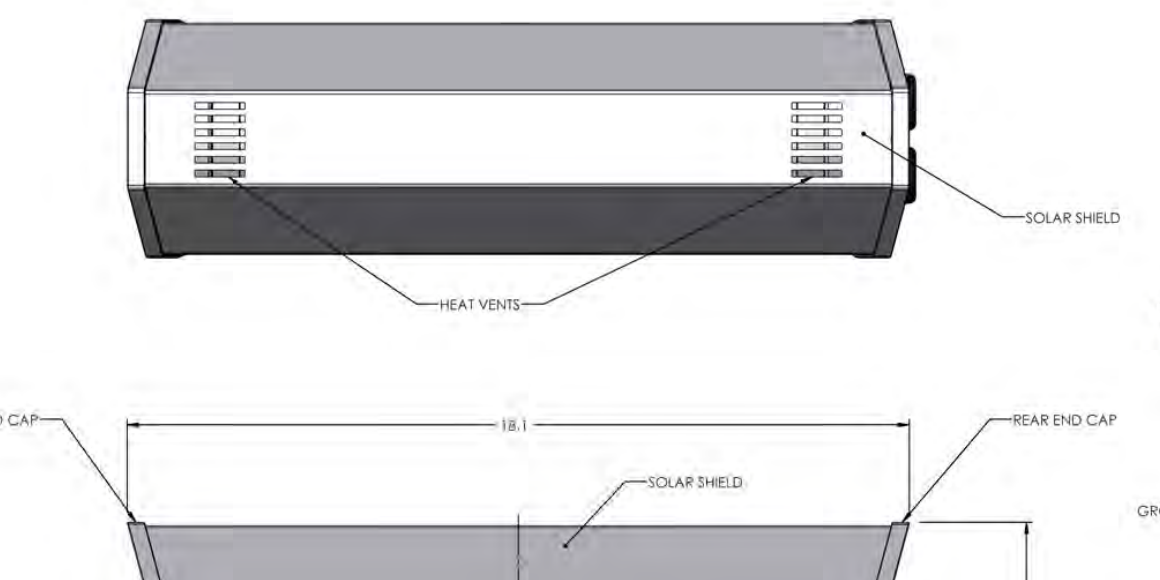

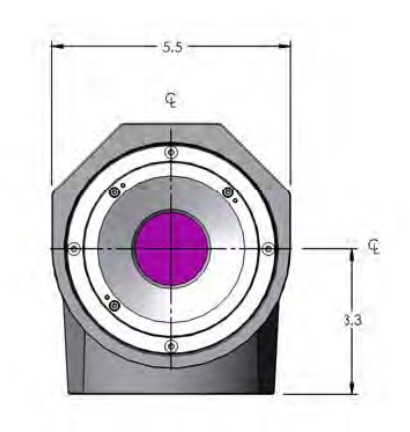

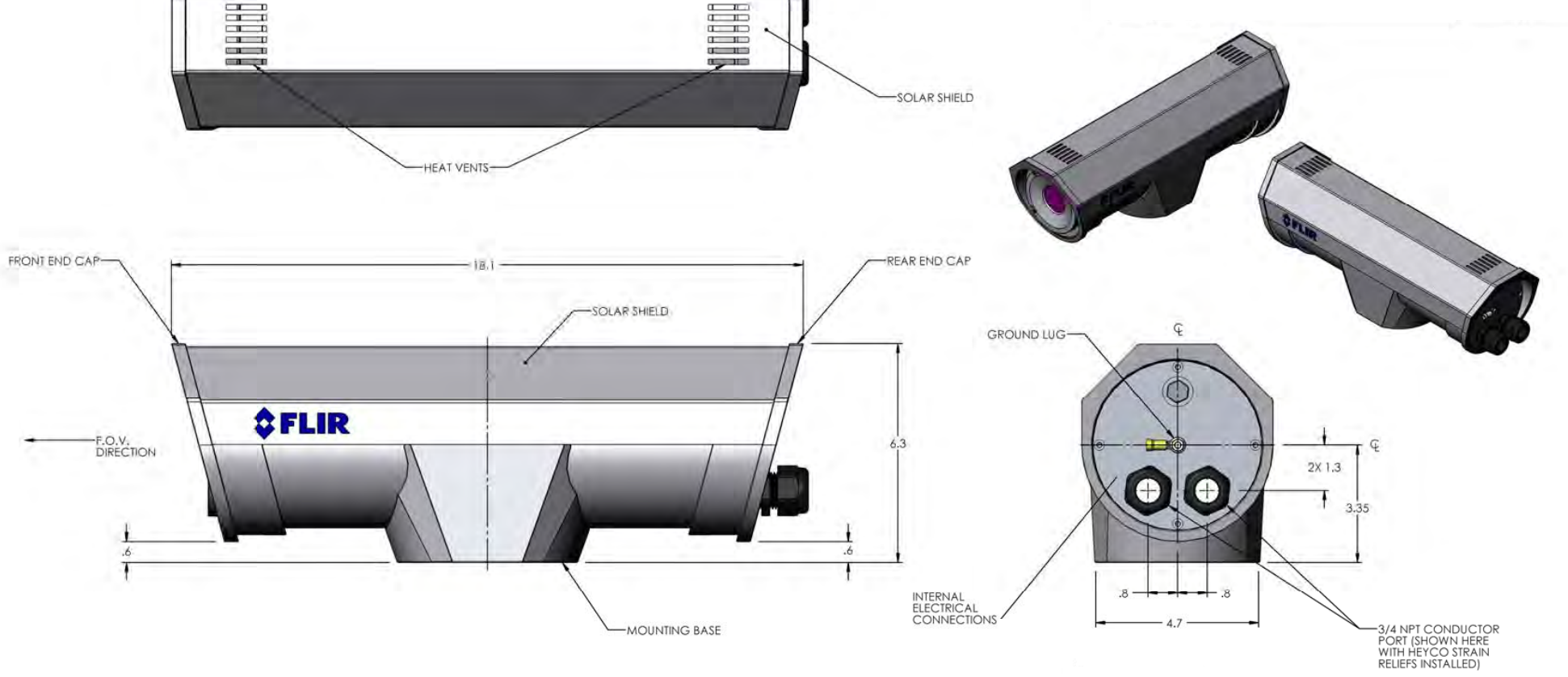

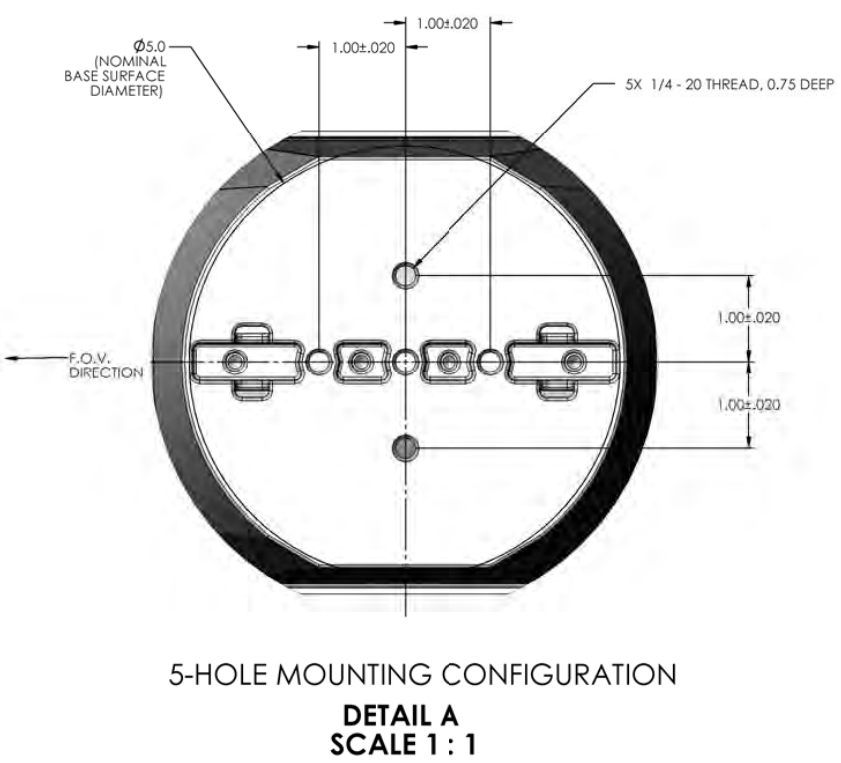

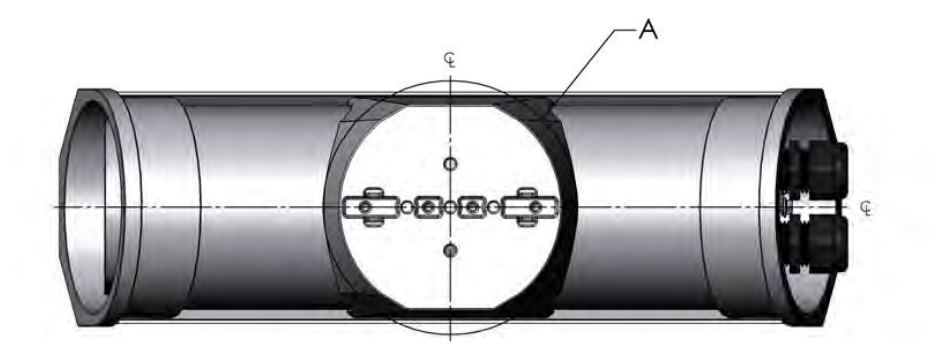

F-Series Camera Mechanical Interface Control Document Sheet 1